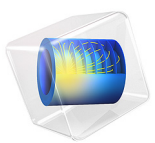

# Modeling Gyroscopic Effect

# Introduction

Gyroscopes are used for measuring the orientation or maintaining the stability of airplane, spacecraft, and submarine vehicles in general. They are also used as sensors in inertial guidance systems.

This model demonstrates the modeling of a mechanical gyroscope. It analyzes the response of a spinning disc to an external torque coming on the disc due to the rotation of the frame. It is shown that the disc is able to maintain its orientation when spinning with a high speed. This fact can be explained with the principle of conservation of angular momentum.

In the second part of the model, the motion of a spinning top is analyzed. The external torque induced precession and nutation motion of the spinning top is computed.

# Application Library path: Multibody\_Dynamics\_Module/Tutorials/gyroscope

# Model Definition: Gyroscope

The geometry of a gyroscope, shown in Figure 1, consists of four parts: the frame, the outer gimbal, the inner gimbal, and the spinning disc. All these parts are assumed to be rigid and they are interconnected by hinge joints.

The frame is mounted on a platform which has a rotating motion with harmonically varying magnitude. The magnitude of rotation is 2 rad and the angular frequency is  $4\pi$  Hz. The disc is spinning at 350 rad/s about its own axis. The orientation of the spinning disc is analyzed under the torques acting on it because of the frame motion.

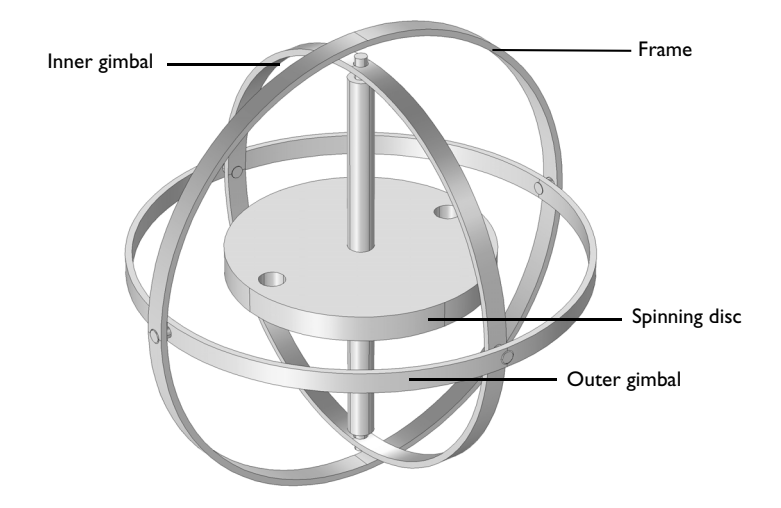

Figure 1: Model geometry of a gyroscope.

# Results and Discussion

The disc orientation and the position of the gimbals for the specified frame motion, can be seen in Figure 2 and Figure 3. It can be seen that the disc approximately maintains its orientation when it is spinning with high speed. In the case when the disc is not spinning, it does not offer much resistance to the torques acting on it and it fails to maintain its orientation. A comparison of the inclination angle of the disc for both the cases, spinning and not spinning, can be seen in Figure 4.

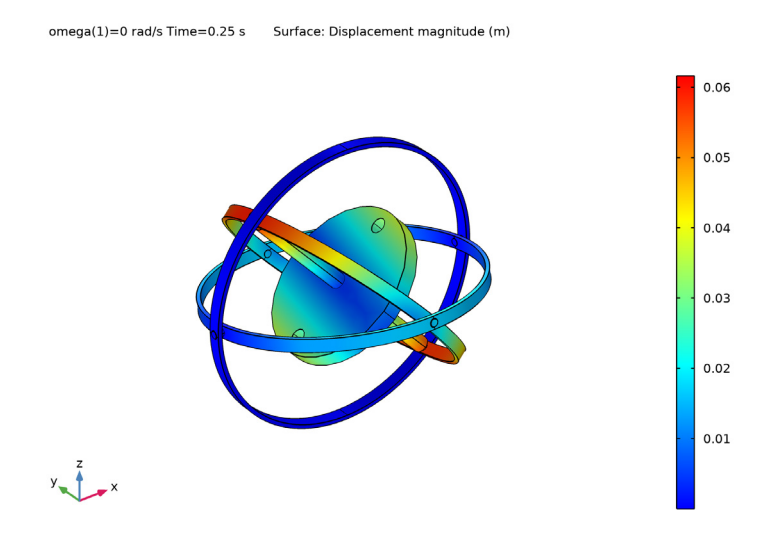

Figure 2: Displacement of the gyroscope components at t = 0.25 sec when the disc is not spinning.

omega(2)=350 rad/s Time=0.25 s Surface: Displacement magnitude (m)

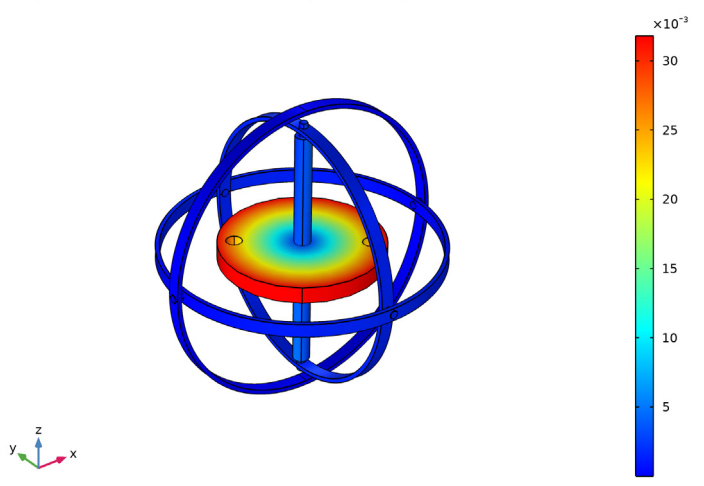

Figure 3: Displacement of the gyroscope components at t = 0.25 sec when the disc is spinning.

#### 4 | MODELING GYROSCOPIC EFFECT

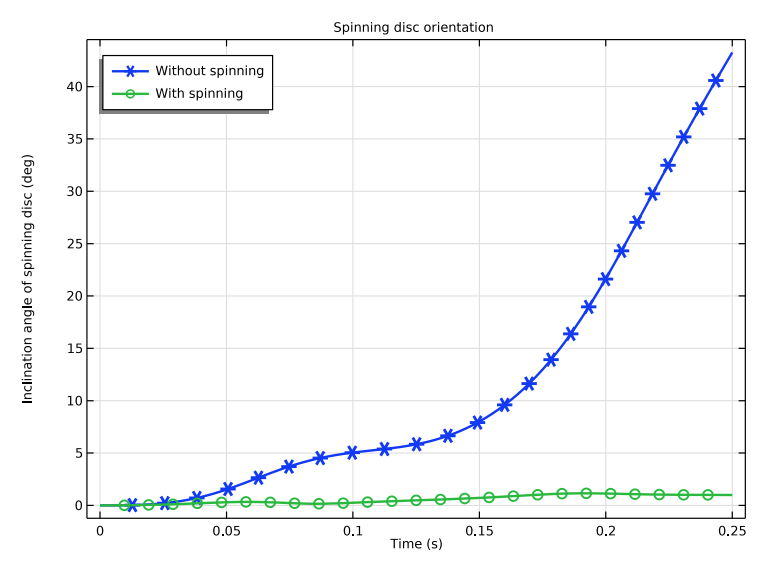

Figure 4: Comparison of the inclination angle of the spinning disc.

# Notes About the COMSOL Implementation

- In this model, parts are modeled as rigid elements using the **Rigid Domain** node as we are only interested in the kinematics of the mechanism. Parts can be modeled as flexible elements using the **Linear Elastic Material** node if the stresses and deformations in the parts are also of interest.
- Two different parts of the gyroscope are connected together with a pair of hinges. Both the hinges have the same axis and they are placed diagonally opposite to each other. As the parts are rigid and force computation is not of interest, it is sufficient to use only one hinge joint.
- The center of hinge joint can be chosen anywhere on the joint axis. In this model, for the convenience of modeling, the center of joint for all the joints is chosen as the geometric center of the gyroscope.

# Model Definition: Spinning Top (Building instructions given at the end)

The geometry of a spinning top is shown in Figure 5. This geometry is the spinning disc of the gyroscope assembly having an initial orientation of  $20^{\circ}$  from vertical.

The translational motion of the bottom point of the spinning top is constrained. The spinning top is rotating about its axis with an angular speed of 350 rad/s. The motion of the spinning top is analyzed under gravity load.

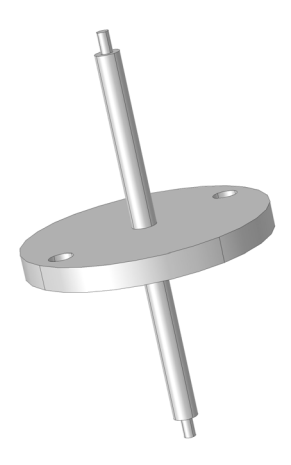

Figure 5: Model Geometry of a spinning top.

Instead of falling under gravity, the spinning top does have two types of motion:

# Precession

If the axis of a spinning top is inclined to the vertical, the trajectory of the axis generates a vertical circular cone, so that the angle between the spinning top axis and the vertical remains constant during rotation. This kind of motion for a spinning top under an external torque is called forced or torque-induced regular precession.

# Nutation

Precession is often accompanied by nutation which can be described as a fast shivering of the precessing axis.

# Results and Discussion

Figure 6 and Figure 7 show the total displacement of the spinning top at the beginning and at t = 0.875 sec respectively. The trajectory of the topmost point of the spinning top is also shown in the latter plot.

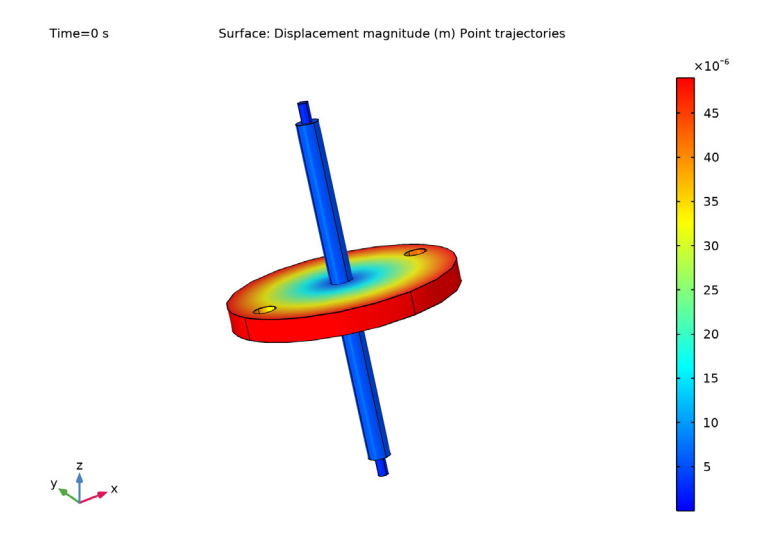

Figure 6: Total displacement of the spinning top at the beginning.

Figure 8 shows the locus of the tip of the spinning top in the *xy*-plane. The precession and nutation motion exhibited by the spinning top can be seen in this plot.

The precession and nutation velocities of the tip of the spinning top are shown in Figure 9. Both the velocity components are varying harmonically with the same frequency, but they have a phase shift of  $90^{\circ}$ . It can also be seen that the mean value of the nutation velocity is zero whereas the precession velocity is having a nonzero mean value with the minimum value being zero. That means the spinning top is precessing continuously in one direction, however, it is nearly stopping periodically for a small duration.

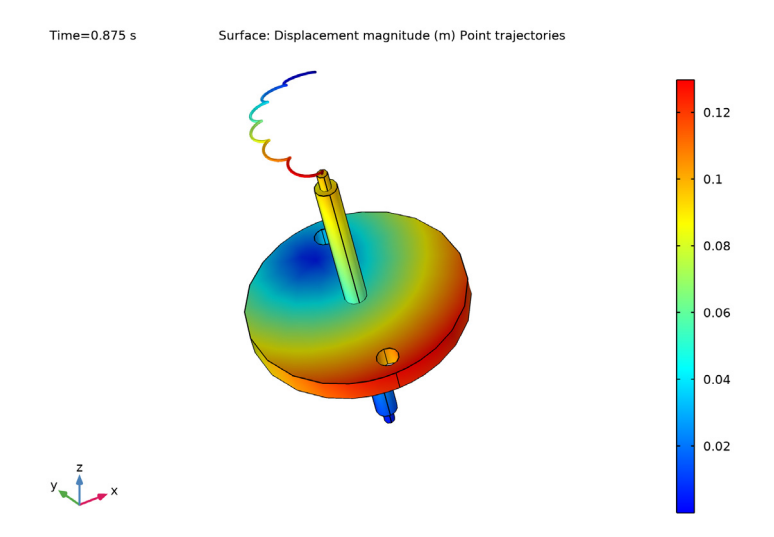

Figure 7: Total displacement of the spinning top at t = 0.875 sec. The trajectory of the topmost point can also be seen.

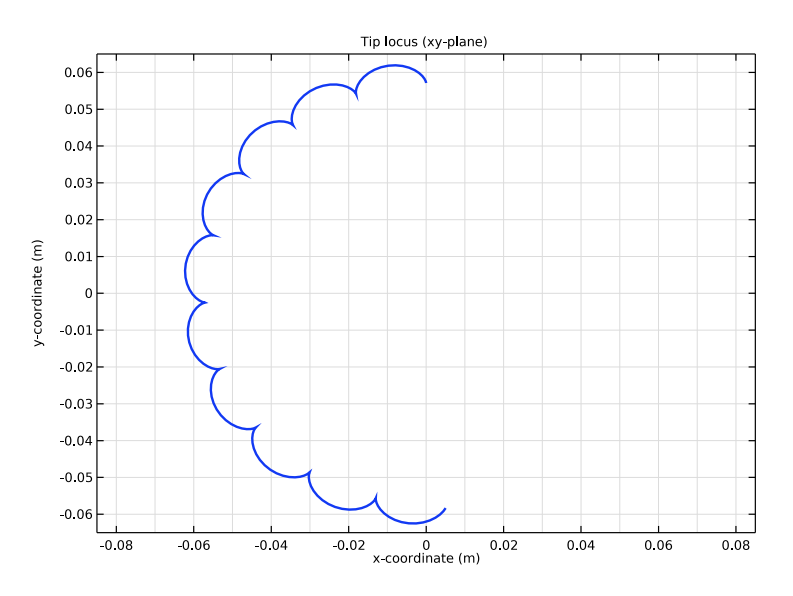

Figure 8: Locus of the tip of the spinning top in the xy-plane.

# 8 | MODELING GYROSCOPIC EFFECT

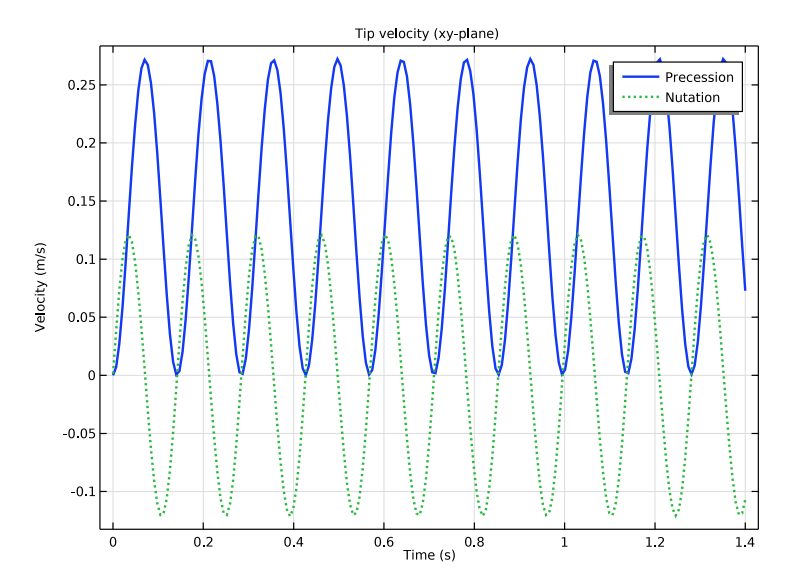

Figure 9: Precession and nutation velocity of the tip of the spinning top.

# Notes About the COMSOL Implementation

The angular velocity of spinning is an order of magnitude higher than the angular velocity of precession. Hence, care should be taken to take sufficiently small time steps to properly resolve the spinning motion in the time scale.

# Modeling Instructions (Gyroscope)

From the File menu, choose New.

# NEW

In the New window, click Model Wizard.

# MODEL WIZARD

- I In the Model Wizard window, click 间 3D.
- 2 In the Select Physics tree, select Structural Mechanics>Multibody Dynamics (mbd).
- 3 Click Add.
- 4 Click 🔿 Study.
- 5 In the Select Study tree, select General Studies>Time Dependent.

6 Click 🗹 Done.

#### COMPONENT I: GYROSCOPE

- I In the Model Builder window, click Component I (compl).
- 2 In the Settings window for Component, type Component 1: Gyroscope in the Label text field.

#### **GLOBAL DEFINITIONS**

Parameters I

- I In the Model Builder window, under Global Definitions click Parameters I.
- 2 In the Settings window for Parameters, locate the Parameters section.
- **3** In the table, enter the following settings:

| Name   | Expression | Value       | Description                       |
|--------|------------|-------------|-----------------------------------|
| omega  | 350[rad/s] | 350 rad/s   | Angular velocity                  |
| theta0 | 20[deg]    | 0.34907 rad | Inclination angle of spinning top |

# GEOMETRY I

Import I (imp1)

- I In the **Home** toolbar, click **Import**.
- 2 In the Settings window for Import, locate the Import section.
- 3 Click Browse.
- **4** Browse to the model's Application Libraries folder and double-click the file gyroscope.mphbin.
- 5 Click Import.

Form Union (fin)

- I In the Model Builder window, under Component I: Gyroscope (comp1)>Geometry I click Form Union (fin).
- 2 In the Settings window for Form Union/Assembly, locate the Form Union/Assembly section.
- **3** From the Action list, choose Form an assembly.
- 4 Clear the **Create pairs** check box.
- 5 In the Home toolbar, click 🟢 Build All.

#### DEFINITIONS

Waveform I (wvI)

- I In the Home toolbar, click f(X) Functions and choose Global>Waveform.
- 2 In the Settings window for Waveform, locate the Parameters section.
- 3 In the Angular frequency text field, type 4\*pi.
- 4 In the Amplitude text field, type 2.

#### ADD MATERIAL

- I In the Home toolbar, click 🙀 Add Material to open the Add Material window.
- 2 Go to the Add Material window.
- 3 In the tree, select Built-in>Aluminum.
- 4 Click Add to Component in the window toolbar.
- 5 In the tree, select Built-in>Structural steel.
- 6 Click Add to Component in the window toolbar.
- 7 In the Home toolbar, click 🙀 Add Material to close the Add Material window.

## MATERIALS

Structural steel (mat2)

Use **Structural steel** for the Spinning Disc to increase its inertia for a higher angular momentum.

I Select Domain 3 only.

#### MULTIBODY DYNAMICS (MBD)

Rigid Domain: Frame

- I In the Model Builder window, under Component I: Gyroscope (compl) right-click Multibody Dynamics (mbd) and choose Rigid Domain.
- 2 In the Settings window for Rigid Domain, type Rigid Domain: Frame in the Label text field.
- **3** Select Domain 2 only.

#### Prescribed Displacement/Rotation 1

- I In the Physics toolbar, click 🧮 Attributes and choose Prescribed Displacement/Rotation.
- 2 In the Settings window for Prescribed Displacement/Rotation, locate the Prescribed Displacement at Center of Rotation section.

- **3** Select the **Prescribed in x direction** check box.
- 4 Select the **Prescribed in y direction** check box.
- **5** Select the **Prescribed in z direction** check box.
- 6 Locate the Prescribed Rotation section. From the By list, choose Prescribed rotation.
- **7** Specify the  $\Omega$  vector as

1 x 1 y 0 z

8 In the  $\phi_0$  text field, type wv1(t[1/s]).

#### Rigid Domain: Outer Gimbal

- I In the Physics toolbar, click 🔚 Domains and choose Rigid Domain.
- 2 In the Settings window for Rigid Domain, type Rigid Domain: Outer Gimbal in the Label text field.
- **3** Select Domain 1 only.

Rigid Domain: Inner Gimbal

- I In the Physics toolbar, click 📄 Domains and choose Rigid Domain.
- 2 In the Settings window for Rigid Domain, type Rigid Domain: Inner Gimbal in the Label text field.
- **3** Select Domain 4 only.

## Rigid Domain: Spinning Disc

- I In the Physics toolbar, click 🔚 Domains and choose Rigid Domain.
- 2 In the Settings window for Rigid Domain, type Rigid Domain: Spinning Disc in the Label text field.
- **3** Select Domain 3 only.
- **4** Locate the **Initial Values** section. From the list, choose **Locally defined**.

#### Initial Values 1

- I In the Model Builder window, click Initial Values I.
- 2 In the Settings window for Initial Values, locate the Initial Values: Rotational section.

#### **3** Specify the $\omega$ vector as

| 0     | x |
|-------|---|
| 0     | у |
| omega | z |

# Frame-Outer Gimbal

- I In the Physics toolbar, click 💥 Global and choose Hinge Joint.
- 2 In the Settings window for Hinge Joint, type Frame-Outer Gimbal in the Label text field.
- **3** Locate the **Attachment Selection** section. From the **Source** list, choose **Rigid Domain: Frame**.
- 4 From the Destination list, choose Rigid Domain: Outer Gimbal.
- 5 Locate the Center of Joint section. From the list, choose User defined.

Outer Gimbal-Inner Gimbal

- I Right-click Frame-Outer Gimbal and choose Duplicate.
- 2 In the Settings window for Hinge Joint, type Outer Gimbal-Inner Gimbal in the Label text field.
- 3 Locate the Attachment Selection section. From the Source list, choose Rigid Domain: Outer Gimbal.
- 4 From the Destination list, choose Rigid Domain: Inner Gimbal.
- **5** Locate the **Axis of Joint** section. Specify the  $\mathbf{e}_0$  vector as

0 x 1 y 0 z

Inner Gimbal-Spinning Disc

- I Right-click Outer Gimbal-Inner Gimbal and choose Duplicate.
- 2 In the Settings window for Hinge Joint, type Inner Gimbal-Spinning Disc in the Label text field.
- **3** Locate the **Attachment Selection** section. From the **Source** list, choose **Rigid Domain: Inner Gimbal**.
- 4 From the Destination list, choose Rigid Domain: Spinning Disc.

**5** Locate the **Axis of Joint** section. Specify the  $\mathbf{e}_0$  vector as

0 x

0 у

1 z

## MESH I

- I In the Model Builder window, under Component I: Gyroscope (compl) click Mesh I.
- 2 In the Settings window for Mesh, locate the Physics-Controlled Mesh section.

**3** From the **Element size** list, choose **Fine**.

4 Click 📗 Build All.

# DEFINITIONS

Define a variable for measuring the inclination angle of the spinning disc with the vertical axis. This variable can be written as a function of mbd.hgj3.e1z, the *joint axis*, *z component* variable for the **Inner Gimbal-Spinning Disc** node (listed in the **Variables** table of the node's **Equation View** subnode).

#### Variables I

- I In the Model Builder window, under Component I: Gyroscope (compl) right-click Definitions and choose Variables.
- 2 In the Settings window for Variables, locate the Variables section.
- **3** In the table, enter the following settings:

| Name  | Expression         | Unit | Description                        |
|-------|--------------------|------|------------------------------------|
| theta | acos(mbd.hgj3.e1z) | rad  | Inclination angle of spinning disc |

View I

- I In the Model Builder window, click View I.
- 2 In the Settings window for View, locate the View section.
- 3 Clear the Show grid check box.

#### STUDY I: GYROSCOPE

- I In the Model Builder window, click Study I.
- 2 In the Settings window for Study, type Study 1: Gyroscope in the Label text field.

Parametric Sweep

- I In the Study toolbar, click **Parametric Sweep**.
- 2 In the Settings window for Parametric Sweep, locate the Study Settings section.
- 3 Click + Add.
- 4 In the table, enter the following settings:

| Parameter name           | Parameter value list | Parameter unit |
|--------------------------|----------------------|----------------|
| omega (Angular velocity) | 0 350                | rad/s          |

## Step 1: Time Dependent

- I In the Model Builder window, click Step I: Time Dependent.
- 2 In the Settings window for Time Dependent, locate the Study Settings section.
- 3 In the **Output times** text field, type range(0,0.0025,0.25).

In order to obtain accurate results, limit the maximum time step by following the instructions below.

#### Solution 1 (soll)

- I In the Study toolbar, click The Show Default Solver.
- 2 In the Model Builder window, expand the Solution I (soll) node, then click Time-Dependent Solver I.
- **3** In the **Settings** window for **Time-Dependent Solver**, click to expand the **Time Stepping** section.
- 4 From the Maximum step constraint list, choose Constant.
- 5 In the Maximum step text field, type 1e-4+9e-4\*(omega==0).
- 6 In the Study toolbar, click **=** Compute.

#### RESULTS

Displacement (mbd)

- I Click the **Zoom Extents** button in the **Graphics** toolbar.
- 2 In the Settings window for 3D Plot Group, locate the Data section.
- 3 From the Parameter value (omega (rad/s)) list, choose 0.
- 4 In the Displacement (mbd) toolbar, click **O** Plot.
- 5 From the Parameter value (omega (rad/s)) list, choose 350.
- 6 In the Displacement (mbd) toolbar, click **I** Plot.

#### Animation: Not spinning gyro

- I In the **Results** toolbar, click **IIII** Animation and choose File.
- 2 In the Settings window for Animation, type Animation: Not spinning gyro in the Label text field.
- 3 Locate the Target section. From the Target list, choose Player.
- 4 Locate the Frames section. In the Number of frames text field, type 50.
- 5 Right-click Animation: Not spinning gyro and choose Play.

## Animation: Spinning gyro

- I In the **Results** toolbar, click **....** Animation and choose File.
- 2 In the Settings window for Animation, type Animation: Spinning gyro in the Label text field.
- 3 Locate the Target section. From the Target list, choose Player.
- 4 Locate the Frames section. In the Number of frames text field, type 50.
- **5** Locate the Animation Editing section. From the Parameter value (omega (rad/s)) list, choose **350**.
- 6 Right-click Animation: Spinning gyro and choose Play.

To compare the above two cases, plot the inclination angle of the disc with time as shown in Figure 4.

#### Spinning disc orientation

- I In the **Results** toolbar, click  $\sim$  **ID Plot Group**.
- 2 In the Settings window for ID Plot Group, type Spinning disc orientation in the Label text field.
- 3 Locate the Data section. From the Dataset list, choose Study 1: Gyroscope/ Parametric Solutions 1 (sol2).
- 4 Click to expand the **Title** section. From the **Title type** list, choose **Label**.
- 5 Locate the Legend section. From the Position list, choose Upper left.

## Global I

- I Right-click Spinning disc orientation and choose Global.
- In the Settings window for Global, click Replace Expression in the upper-right corner of the y-Axis Data section. From the menu, choose Component 1: Gyroscope (comp1)>
   Definitions>Variables>theta Inclination angle of spinning disc rad.

3 Locate the y-Axis Data section. In the table, enter the following settings:

| Expression | Unit | Description                        |
|------------|------|------------------------------------|
| theta      | deg  | Inclination angle of spinning disc |

4 Click to expand the Coloring and Style section. In the Width text field, type 2.

5 Find the Line markers subsection. From the Marker list, choose Cycle.

6 In the Number text field, type 25.

7 Click to expand the Legends section. From the Legends list, choose Manual.

8 In the table, enter the following settings:

# Legends

Without spinning

With spinning

**9** In the Spinning disc orientation toolbar, click **I** Plot.

**10** Click the 4 **Zoom Extents** button in the **Graphics** toolbar.

Modeling Instructions (Spinning Top)

## ADD COMPONENT

In the Model Builder window, right-click the root node and choose Add Component>3D.

# COMPONENT 2: SPINNING TOP

In the **Settings** window for **Component**, type Component 2: Spinning top in the **Label** text field.

#### **GEOMETRY 2**

Import I (imp1)

- I In the **Home** toolbar, click **Import**.
- 2 In the Settings window for Import, locate the Import section.
- 3 Click Browse.
- **4** Browse to the model's Application Libraries folder and double-click the file gyroscope.mphbin.
- 5 Click Import.

Delete the frame, inner gimbal, and outer gimbal from the gyroscope assembly.

#### Delete Entities I (dell)

- I In the Model Builder window, right-click Geometry 2 and choose Delete Entities.
- 2 In the Settings window for Delete Entities, locate the Entities or Objects to Delete section.
- 3 From the Geometric entity level list, choose Domain.
- 4 On the object impl(1), select Domain 1 only.
- 5 On the object impl(2), select Domain 1 only.
- 6 On the object impl(4), select Domain 1 only.

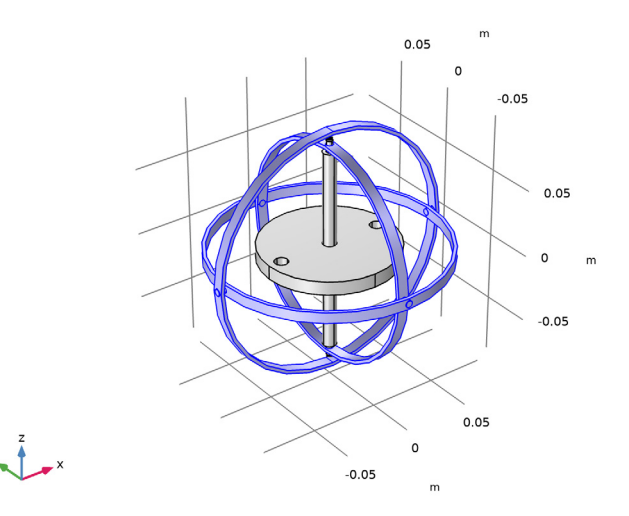

7 Click 틤 Build Selected.

Rotate I (rotI)

- I In the Geometry toolbar, click 📿 Transforms and choose Rotate.
- 2 Select the object impl(3) only.
- 3 In the Settings window for Rotate, locate the Rotation section.
- 4 In the Angle text field, type -theta0.
- 5 Locate the Point on Axis of Rotation section. In the z text field, type -0.0835.
- 6 Locate the Rotation section. From the Axis type list, choose x-axis.
- 7 Click 🟢 Build All Objects.

Define a rotated coordinate system with the same orientation as the spinning top.

#### **DEFINITIONS (COMP2)**

Rotated System 3 (sys3)

- I In the Definitions toolbar, click  $\bigvee_{x}^{y}$  Coordinate Systems and choose Rotated System.
- 2 In the Settings window for Rotated System, locate the Rotation section.
- **3** Find the **Euler angles (Z-X-Z)** subsection. In the  $\beta$  text field, type -theta0.

#### ADD MATERIAL

- I In the Home toolbar, click 🙀 Add Material to open the Add Material window.
- 2 Go to the Add Material window.
- 3 In the tree, select Built-in>Aluminum.
- 4 Click Add to Component in the window toolbar.
- 5 In the Home toolbar, click 🙀 Add Material to close the Add Material window.

#### ADD PHYSICS

- I In the Home toolbar, click 🙀 Add Physics to open the Add Physics window.
- 2 Go to the Add Physics window.
- 3 In the tree, select Structural Mechanics>Multibody Dynamics (mbd).
- 4 Find the Physics interfaces in study subsection. In the table, clear the Solve check box for Study 1: Gyroscope.
- 5 Click Add to Component 2: Spinning Top in the window toolbar.
- 6 In the Home toolbar, click 🙀 Add Physics to close the Add Physics window.

## MULTIBODY DYNAMICS 2 (MBD2)

Rigid Domain I

- I Right-click Component 2: Spinning top (comp2)>Multibody Dynamics 2 (mbd2) and choose Rigid Domain.
- 2 Select Domain 1 only.
- 3 In the Settings window for Rigid Domain, locate the Initial Values section.
- 4 From the list, choose Locally defined.

#### Initial Values 1

- I In the Model Builder window, click Initial Values I.
- 2 In the Settings window for Initial Values, locate the Coordinate System Selection section.
- 3 From the Coordinate system list, choose Rotated System 3 (sys3).

4 Locate the Initial Values: Rotational section. Specify the  $\omega$  vector as

| 0     | хI |
|-------|----|
| 0     | x2 |
| omega | x3 |

- 5 Locate the Center of Rotation section. From the list, choose Centroid of selected entities.
- 6 From the Entity level list, choose Point.

Center of Rotation: Point I

- I In the Model Builder window, click Center of Rotation: Point I.
- **2** Select Point 23 only.

It might be easier to select the correct point by using the **Selection List** window. To open this window, in the **Home** toolbar click **Windows** and choose **Selection List**. (If you are running the cross-platform desktop, you find **Windows** in the main menu.)

#### Rigid Domain 1

In the Model Builder window, click Rigid Domain I.

# Prescribed Displacement/Rotation I

- I In the Physics toolbar, click 戻 Attributes and choose Prescribed Displacement/Rotation.
- 2 In the Settings window for Prescribed Displacement/Rotation, locate the Prescribed Displacement at Center of Rotation section.
- **3** Select the **Prescribed in x direction** check box.
- 4 Select the Prescribed in y direction check box.
- **5** Select the **Prescribed in z direction** check box.
- 6 Locate the Center of Rotation section. From the list, choose Centroid of selected entities.
- 7 From the Entity level list, choose Point.

#### Center of Rotation: Point I

- I In the Model Builder window, click Center of Rotation: Point I.
- **2** Select Point 23 only.

#### Gravity I

- I In the Physics toolbar, click 🔚 Domains and choose Gravity.
- **2** Select Domain 1 only.

#### **DEFINITIONS (COMP2)**

#### Variables 2

- I In the Model Builder window, under Component 2: Spinning top (comp2) right-click Definitions and choose Variables.
- 2 In the Settings window for Variables, locate the Variables section.
- **3** In the table, enter the following settings:

| Name | Expression                                                | Unit | Description         |
|------|-----------------------------------------------------------|------|---------------------|
| th   | atan2(y,x)                                                | rad  | Precession angle    |
| vp   | <pre>cos(th+pi/2)*mbd2.u_tX+ sin(th+pi/2)*mbd2.u_tY</pre> | m/s  | Precession velocity |
| vn   | <pre>cos(th)*mbd2.u_tX+ sin(th)*mbd2.u_tY</pre>           | m/s  | Nutation velocity   |

#### View 2

I In the Model Builder window, click View 2.

- 2 In the Settings window for View, locate the View section.
- 3 Clear the Show grid check box.

## ADD STUDY

- I In the Home toolbar, click 2 Add Study to open the Add Study window.
- 2 Go to the Add Study window.
- 3 Find the Studies subsection. In the Select Study tree, select General Studies> Time Dependent.
- 4 Find the Physics interfaces in study subsection. In the table, clear the Solve check box for Multibody Dynamics (mbd).
- 5 Click Add Study in the window toolbar.
- 6 In the Model Builder window, click the root node.
- 7 In the Home toolbar, click  $\stackrel{\sim}{\longrightarrow}$  Add Study to close the Add Study window.

## STUDY 2: SPINNING TOP

In the Settings window for Study, type Study 2: Spinning top in the Label text field.

Step 1: Time Dependent

- I In the Model Builder window, under Study 2: Spinning top click Step I: Time Dependent.
- 2 In the Settings window for Time Dependent, locate the Study Settings section.

3 In the **Output times** text field, type range(0,0.007,1.4).

In order to obtain accurate results, limit the maximum time step by following the instructions below.

Solution 5 (sol5)

- I In the Study toolbar, click **here** Show Default Solver.
- 2 In the Model Builder window, expand the Solution 5 (sol5) node, then click Time-Dependent Solver I.
- 3 In the Settings window for Time-Dependent Solver, locate the Time Stepping section.
- 4 From the Maximum step constraint list, choose Constant.
- 5 In the Maximum step text field, type 1e-4.
- 6 In the Study toolbar, click **=** Compute.

# RESULTS

## Displacement (mbd2)

Add the trajectory of the topmost point of the spinning top to the default Displacement plot.

Point Trajectories I

I Right-click Displacement (mbd2) and choose More Plots>Point Trajectories.

- 2 Select Point 36 only.
- 3 In the Settings window for Point Trajectories, locate the Coloring and Style section.
- 4 Find the Line style subsection. From the Type list, choose Tube.

Color Expression 1

- I Right-click Point Trajectories I and choose Color Expression.
- 2 In the Settings window for Color Expression, locate the Expression section.
- **3** In the **Expression** text field, type t.
- 4 Locate the Coloring and Style section. Clear the Color legend check box.
- 5 In the Displacement (mbd2) toolbar, click 💽 Plot.

#### Displacement (mbd2)

Follow the instructions below to plot the spinning top in various positions as shown in and

- I In the Model Builder window, click Displacement (mbd2).
- 2 In the Settings window for 3D Plot Group, locate the Data section.

- 3 From the Time (s) list, choose 0.
- 4 In the Displacement (mbd2) toolbar, click **I** Plot.
- **5** Click the 4 **Zoom Extents** button in the **Graphics** toolbar.
- 6 From the Time (s) list, choose 0.875.
- 7 In the Displacement (mbd2) toolbar, click **O** Plot.
- 8 Click the 🕂 Zoom Extents button in the Graphics toolbar.

## Animation: Spinning top

- I In the **Results** toolbar, click **.... Animation** and choose **File**.
- 2 In the Settings window for Animation, type Animation: Spinning top in the Label text field.
- 3 Locate the Target section. From the Target list, choose Player.
- 4 Locate the Scene section. From the Subject list, choose Displacement (mbd2).
- 5 Locate the Frames section. In the Number of frames text field, type 50.
- 6 Right-click Animation: Spinning top and choose Play.

Plot the locus of a point on the upper surface of the spinning top as shown in Figure 8 by following the instructions below.

## Tip locus (xy-plane)

- I In the **Results** toolbar, click  $\sim$  **ID Plot Group**.
- 2 In the Settings window for ID Plot Group, type Tip locus (xy-plane) in the Label text field.
- 3 Locate the Data section. From the Dataset list, choose Study 2: Spinning top/ Solution 5 (4) (sol5).
- 4 Locate the Title section. From the Title type list, choose Label.
- 5 Locate the Axis section. Select the Preserve aspect ratio check box.
- 6 Locate the Grid section. Select the Manual spacing check box.
- 7 In the x spacing text field, type 0.01.
- 8 In the **y spacing** text field, type 0.01.

#### Point Graph 1

- I Right-click Tip locus (xy-plane) and choose Point Graph.
- **2** Select Point **36** only.
- 3 In the Settings window for Point Graph, locate the y-Axis Data section.
- **4** In the **Expression** text field, type y.

- 5 Locate the x-Axis Data section. From the Parameter list, choose Expression.
- 6 In the **Expression** text field, type x.
- 7 Click to expand the Coloring and Style section. In the Width text field, type 2.
- 8 In the Tip locus (xy-plane) toolbar, click **O** Plot.
- **9** Click the  $4 \rightarrow$  **Zoom Extents** button in the **Graphics** toolbar.

#### Tip velocity (xy-plane)

- I Right-click Point Graph I and choose Duplicate.
- 2 In the Settings window for ID Plot Group, type Tip velocity (xy-plane) in the Label text field.
- 3 Locate the Plot Settings section. Select the y-axis label check box.
- 4 In the associated text field, type Velocity (m/s).
- 5 Locate the Axis section. Clear the Preserve aspect ratio check box.
- 6 Locate the Grid section. Clear the Manual spacing check box.

#### Point Graph 1

- I In the Model Builder window, expand the Tip velocity (xy-plane) node, then click Point Graph I.
- 2 In the Settings window for Point Graph, click Replace Expression in the upper-right corner of the y-Axis Data section. From the menu, choose

Component 2: Spinning top (comp2)>Definitions>Variables>vp - Precession velocity - m/s.

- 3 Locate the x-Axis Data section. From the Parameter list, choose Time.
- **4** Locate the **Coloring and Style** section. Find the **Line style** subsection. From the **Line** list, choose **Cycle**.
- 5 Click to expand the Legends section. Select the Show legends check box.
- 6 From the Legends list, choose Manual.
- 7 In the table, enter the following settings:

#### Legends

#### Precession

#### Point Graph 2

- I Right-click Results>Tip velocity (xy-plane)>Point Graph I and choose Duplicate.
- 2 In the Settings window for Point Graph, click Replace Expression in the upper-right corner of the y-Axis Data section. From the menu, choose

Component 2: Spinning top (comp2)>Definitions>Variables>vn - Nutation velocity - m/s.

**3** Locate the **Legends** section. In the table, enter the following settings:

# Legends

Nutation

- 4 In the Tip velocity (xy-plane) toolbar, click 💽 Plot.
- **5** Click the **Com Extents** button in the **Graphics** toolbar.